## ◆当年度予算の予算額を「次年度予算入力」に複写する方法

(画面例はすべて「PCA 社会福祉法人会計シリーズ バージョン DX」を使用しています。)

当年度予算の内容を「次年度予算入力」に複写することができます。

「当初予算入力」した予算額を複写するか、[当年度の最終予算](当初予算額+補正予算額+予算流用 額)の予算額を複写するか選択ができます。

また、予算額を複写する際に「当初予算入力」で設定・登録済みの[予算配分]・[内訳(清算)]・[備 考]の複写も可能です。

【操作手順】

 ①「次年度予算入力」の画面を起動し、複写作業を行いたい[事業区分][サービス]を選択し、[入力 開始]をクリックします。

| アイル(F) 編集(E) 1                                                                                                    | 设定(S) 表        | 示(V) ヘルプ(H)    |         |           |                                                          |        |         |      |       |   |
|----------------------------------------------------------------------------------------------------|----------------|----------------|---------|-----------|----------------------------------------------------------|--------|---------|------|-------|---|
| X   2011   100   100   100   100   100   100   100   100   100   100   100   100   100   100   100   100   100   100   100   100   100   100   100   100   100   100   100   100   100   100   100   100   100   100   100   100   100   100   100   100   100   100   100   100   100   100   100   100   100   100   100   100   100   100   100   100   100   100   100   100   100   100   100   100   100   100   100   100   100   100   100   100   100   100   100   100   100   100   100   100   100   100   100   100   100   100   100   100   100   100   100   100   100   100   100   100   100   100   100   100   100   100   100   100   100   100   100   100   100   100   100   100   100   100   100   100   100   100   100   100   100   100   100   100   100   100   100   100   100   100   100   100   100   100   100   100   100   100   100   100   100   100   100   100   100   100   100   100   100   100   100   100   100   100   100   100   100   100   100   100   100   100   100   100   100   100   100   100   100   100   100   100   100   100   100   100   100   100   100   100   100   100   100   100   100   100   100   100   100   100   100   100   100   100   100   100   100   100   100   100   100   100   100   100   100   100   100   100   100   100   100   100   100   100   100   100   100   100   100   100   100   100   100   100   100   100   100   100   100   100   100   100   100   100   100   100   100   100   100   100   100   100   100   100   100   100   100   100   100   100   100   100   100   100   100   100   100   100   100   100   100   100   100   100   100   100   100   100   100   100   100   100   100   100   100   100   100   100   100   100   100   100   100   100   100   100   100   100   100   100   100   100   100   100   100   100   100   100   100   100   100   100   100   100   100   100   100   100   100   100   100   100   100   100   100   100   100   100   100   100   100   100   100   100   100   100   100   100   100   100   100   100   100   100   100   100   100   100   100 | C<br>  最新   ク  |                | (信考) 月次 | )<br>予算入力 | <ul><li>(2)</li><li>へルプ</li></ul>                        |        |         |      |       |   |
|                                                                                                    |                |                |         |           |                                                          |        |         | _    |       | _ |
| 業区分/サービス(M)                                                                                                    | 000 <b>±</b>   | 社会福祉事業<br>共通事業 |         |           | -]                                                       |        |         |      | 入力開設  | 6 |
| 算日付(D)                                                                                                    | 令和 4年          | ₣ 4月 1日 〜      |         |           |                                                          |        |         |      |       |   |
| 資金収支予算                                                                                                    |                |                |         |           |                                                          |        |         |      |       |   |
|                                                                                                    | 18L            | B              |         | - P. 12   | 又竹姑                                                      | 分生度又分類 | +00 205 | 히스   | (借 書  |   |
|                                                                                                    | 17             |                |         |           | 1、昔 88                                                   | 前午度了算額 | 增 派     | BL/D | V# 75 |   |
|                                                                                                    | 147            |                |         |           | ]、甘胡                                                     | 前牛度丁鼻額 | 增 波     |      | U# ~5 | ^ |
|                                                                                                    | 17             |                |         |           | 〕.甘%                                                     | 則年度了算額 | 增加      |      |       | ^ |
|                                                                                                    | 17             |                |         |           | 1,首98                                                    | 即年度了算額 | 增減      |      |       | ^ |
|                                                                                                    | 1 <del></del>  |                |         |           | ], <u>1</u> , <u>1</u> , 98                              | 則千度了算器 | 增 .政    |      |       | ^ |
|                                                                                                    |                |                |         |           | ], <u>1</u> , <u>1</u> , <u>9</u> , <u>94</u>            | 前午度了算得 | 增 ,政    |      |       | ^ |
|                                                                                                    | 1 <del>1</del> |                |         |           | 」。<br>日本<br>日本<br>日本<br>日本<br>日本<br>日本<br>日本<br>日本<br>日本 | 前午及了复资 | 理 成     |      |       | ^ |

② [編集] - [予算の複写] より、[当初予算を次年度予算に複写] か [最終予算を次年度予算に複写] を選択してください。

| 🍂 次年度予算入力                             |              |                |         |        |      |               |                |         |        |    |
|---------------------------------------|--------------|----------------|---------|--------|------|---------------|----------------|---------|--------|----|
| ファイル(F) 編集(E) 設定(S)                   | 表示(V) ヘルプ(H) |                |         |        |      |               |                |         |        |    |
| 最新の情報に更                               | 新(R) F5      | K 2            | 2       | 2      |      |               |                |         |        |    |
| · 閉じる 登 クイック検索(Q)                     | Ctrl+F       | 削除   備考        | 月次予算入力  | ヘルプ    |      |               |                |         |        |    |
| 修止<br>全部削除(D)                         | Shift+F6     |                |         |        |      |               |                |         |        | ~  |
| 事業区分/予算配分の一括                          | 舌変更(W) ▶     |                |         | _      |      |               |                |         | 入力開始   |    |
| 予算日付(L 予算の複写(X)                       | •            | 当初予算           | を次年度予算( | こ複写(F) |      |               |                |         |        | 悪ぐ |
| 内訳金額の予算                               | 〔<br>(I)     | 最終予算           | を次年度予算  | こ複写(E) |      |               |                |         |        | 重  |
| 切り取り(T)                               | Ctrl+X       |                |         | 不管類    |      | 前任度予管劾        | 描述             | 配公      | 债差     |    |
| 事業活動 コピー(C)                           | Ctrl+C       |                |         | 17598  |      | 81-1221 22-28 | 28 <i>18</i> 2 | 8679    | VA 15  | ^  |
| 収入 貼り付け(P)                            | Ctrl+V       |                |         |        |      |               |                |         |        |    |
| 介護 行コピー(G)                            | Ctrl+G       |                | 871     |        | 0    | 10,000        | -10,000        |         |        |    |
| 施: すべて選択(A)                           | Ctrl+A       |                |         |        | 0    | 5,000         | -5,000         |         |        |    |
| 備者の設定(B).                             |              |                |         | (      | 0)(  | 0)(           | 0)             | 0:なし ~  |        |    |
| 備考の一括複算                               | ⊊(S)         |                |         | (      | 0 )( | 5,000)(       | -5,000;        | 0.73 U  |        |    |
| 居 参照(1)                               | Eo           |                |         |        | 0    | 5.000         | -5.000         | 0./20 V |        |    |
| ····································· | FO           |                |         |        |      |               | .,             |         |        |    |
|                                       |              |                |         |        |      |               |                |         |        |    |
| F1 1/1/7* F2 F3                       | F4 月次予       | 算 <b>F5</b> 最新 | F6      | F7     | F8   | 参照 F9 印刷業     | F F10          | F11     | F12 閉じ | 3  |
| 集計が完了しました。                            |              |                |         |        |      |               |                |         |        |    |

③「当初予算入力」で設定・登録済みの[予算配分]・[内訳(清算)]・[備考]の複写希望の内容があ れば、チェックを入れ、[複写]をクリックします。

([当初予算を次年度予算に複写]・[最終予算を次年度予算に複写] どちらを選択しても、[予算配分]・[内訳(清算)]・[備考]は「当初予算入力」分のみ対象となります。)

| 🎉 次年度予算入力                                |                                 |         | _             |         | $\times$ |
|------------------------------------------|---------------------------------|---------|---------------|---------|----------|
| ファイル(E) 編集(E) 設定(S) 表示(V) ヘルプ(H          |                                 |         |               |         |          |
| 区   ○○   □□   ○○   ○○   □□   □□   □□   □ | × ぼう ほう (の)<br>削除 備考 月次予算入力 ヘルプ |         |               |         |          |
| 修正                                       |                                 |         |               |         |          |
| 事業区分/サービス(M) 000 ■ 社会福祉事業<br>000 ■ 共通事業  |                                 |         |               | 入力開始    |          |
| 予算日付(D) 令和 4年 4月 1日 ~                    |                                 |         |               |         | ١.<br>١  |
| 資金収支予算                                   | 最終予算を次年度予算に複写 ×                 |         |               |         | 室        |
| 科 目<br>事業活動による収支                         | □ 当初予算の予算配分を複写する                | 年度予算額   | 増減 配分         | 備考      | ~        |
| 収入                                       | □ 当初予算の併請 (項算) とぼ子 3 3          | 10,000  | -10.000       |         |          |
| /1或1+1火争来42/\<br>協設介護料加入                 |                                 | 5.000   | -5,000        |         |          |
| 介護報酬收入                                   | 複写(F5) キャンセル                    | )(0)    | 0)0:なし ~      |         |          |
| 利用者負担金収入(公費)                             | ( )(                            | 5,000)( | -5,000)0:なし 🗸 |         |          |
| 利用者負担金収入(一般)                             | ( 0)(                           | 0)(     | 0)0:なし 🗸      |         |          |
| 居宅介護料収入                                  | 0                               | 5,000   | -5,000        |         | 4        |
|                                          |                                 |         |               |         |          |
| · 門 ヘルフ°   尾                             | 道 [16] 長新 [16] [17] [18] 参照     | 照       | F10 F11       | F12 閉じる | 3        |
| 集計が完了しました。                               |                                 |         |               |         |          |

④ 警告が表示されますので、問題なければ [はい] をクリックします。

|                                                                | _             |
|----------------------------------------------------------------|---------------|
| 》次年度予算入力 — □                                                   | $\times$      |
| ファイル(E) 編集(E) 設定(S) 表示(Y) ヘルプ(H)                               |               |
| <ul> <li></li></ul>                                            |               |
| 修正                                                             |               |
| 事業区分/サービス(M)     000     ご     社会福祉事業       000     ご     共通事業 | <u>ک</u> ڑ*ٹک |
| 予算日付(D) 令和 4年 4月 1日                                            | 影             |
| 資金収支予算         最終予算を次年度予算に被写         ×                         | 业             |
| · 算額                                                           |               |
| - 事業活動こよる収支                                                    |               |
| 山収入 載於・丁眞を残与しますか ?                                             |               |
| 介護保険事業収入 10,000 -10,000                                        |               |
| 施設介護料収入 (オバイン) (オバイン) 5,000 -5,000                             |               |
| 介護報酬収入 0)(0)0:なし ~                                             |               |
| 利用者負担金収入(公費) 5,000 (( -5,000 )0:なし マ                           |               |
| 利用者負担金収入(一般) ( 0)( 0)( 0)0:なし ~                                |               |
| 居宅介護料収入 0 5,000 -5,000 ✓ V                                     |               |
|                                                                |               |
|                                                                |               |
| 集計が完了しました。                                                     |               |